# Kupakua **PROGRAMU ya Sandata Mobile Connect** (Muunganisho wa Kifaa cha Mkononi) kutoka Google Play Store ya Android.

<u> Sandata</u>

Kwanza, hakikisha una intaneti kwenye simu yako ya android kupitia WIFI au kwenye simu ya mkononi (intaneti). Unapotumia mpango wako wa mtandao (data) kupakua PROGRAMU ya Sandata Mobile Connect (Muunganisho wa Kifaa cha Mkononi) na/au kufikia Google Play Store, malipo ya mtoa huduma yanaweza kutumika kulingana na mpango wako wa data. Tafadhali wasiliana na mtoa huduma wako.

| Bofya alama ya (Google) <b>PLAY STORE</b> ili kufikia <i>Play Store</i>                                                                                                    |                                                                                                    |
|----------------------------------------------------------------------------------------------------|----------------------------------------------------------------------------------------------------|
| Andika "Sandata Mobile Connect (Muunganisho wa<br>Kifaa cha Mkononi)" katika "Search for apps & games<br>(Tafuta programu na michezo)" sehemu                                                                                                    | 11:41   ● ♥ ▲ □     ■   Search for apps ♥     For you   Top charts   Categ                                                                                                    |
| Bofya mara moja kwenye kichwa cha Sandata Mobile<br>Connect (Muunganisho wa Kifaa cha Mkononi) na<br>itakuleta kwenye Sandata Mobile Connect<br>(Muunganisho wa Kifaa cha Mkononi) ukurasa wa<br>kupakua APP.<br>KUMBUKA: Usipakue toleo la Sandata MVV                                                                                                    | 11:30       ● ▼▲ □         ← sandata       Q       ♥         ✓       Sandata Mobile Connect<br>Sandata Technologies<br>2.5★ ▶ Installed         ✓       Fresh EBT - Food Stam<br>Ad - Propel Inc<br>ebtEOGE alternative<br>4.6★         ✓       Sandata MVV<br>Sandata Technologies<br>2.0★ |
| Bofya Install (Sakinisha)<br>Upakuaji utachukua sekunde chache tu, kulingana na<br>mtandao wako wa intaneti.                                                                                                    | Sandata<br>Mobile<br>Connect<br>Sandata<br>Technologies<br>2.5*<br>197<br>reviews<br>10K+<br>Downloa<br>ds<br>Everyone<br>O                                                                                                    |
| Pata alama ya Sandata Mobile Connect (Muunganisho<br>wa Kifaa cha Mkononi), bofya mara moja ili kuifungua.<br>Katika hali ambapo GPS imewekwa inatumiwa na APP<br>utaelekezwa "ALLOW (RUHUSU)" ili programu itumie<br>kifaa chako cha GPS.<br>Ukichagua DENY (KATAA), APP haitaweza kutumia<br>kipengele cha GPS kwenye simu yako. <i>hata hivyo</i> , hii<br>inaweza kubadilishwa baadaye ikiwa utachagua kufanya<br>hivyo. | Sandata<br>Mobile<br>Connect<br>Sandata<br>Technologies<br>Uninstall Open                                                                                                    |

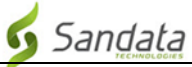

# Maelekezo ya hatua kwa hatua:

#### HATUA YA 1.

 Bofya alama ya (Google) PLAY STORE ili kufikia Play Store. Andika "Sandata Mobile Connect (Muunganisho wa Kifaa cha Mkononi)" kwenye "Search for apps & games (Tafuta programu na michezo)" ulio juu ya ukurasa. Tafuta kiotomatiki katika Google Play Store utaanza kupata mechi zilizo karibu zaidi na APP zilizoorodheshwa ndani ya duka unapoandika.

## HATUA YA 3.

- Bofya mara moja kwenye kichwa cha Sandata Mobile Connect (Muunganisho wa Kifaa cha Mkononi) na itakuleta kwenye Sandata Mobile Connect (Muunganisho wa Kifaa cha Mkononi) ukurasa wa kupakua APP.
- Bofya Install (Sakinisha). Upakuaji utachukua sekunde chache tu (*kulingana na mtandao wako wa intaneti*).

#### HATUA YA 4.

 Mara baada ya APP kupakuliwa, utakuwa na chaguo la kuifungua kutoka kwenye Google Play Store au unaweza kuifunga na kuifungua kutoka kwenye menyu ya APP YOTE za simu yako (kwa njia ile ile uliyofikia ikoni ya Play Store mapema).

## HATUA YA 5.

Pata alama ya Sandata Mobile Connect (Muunganisho wa Kifaa cha Mkononi), bofya mara moja ili kuifungua. Katika hali ambapo GPS imewekwa inatumiwa na APP utaelekezwa "ALLOW (RUHUSU)" ili programu itumie kifaa chako cha GPS. Ukichagua DENY (KATAA), APP haitaweza kutumia kipengele cha GPS kwenye simu yako. *hata hivyo*, hii inaweza kubadilishwa baadaye ikiwa utachagua kufanya hivyo.

## HATUA YA 6.

 Wakati APP inafunguliwa kwa mara ya kwanza utahitajika kuingia ukitumia vitambulisho ulivyopewa baada ya mafunzo yako. Mara baada ya kuingia, utaelekezwa kuanzisha maswali yako ya usalama na upendeleo wa lugha. Mara hiyo itakapokamilika, utakuwa tayari kuanza kurekodi ziara yako ya kwanza.